## Legendas .SRT em filmes

## https://youtu.be/mK-kb50ADKI

Assistir filmes pela internet não é uma tarefa difícil hoje em dia com todos os serviços de streaming que estão a nossa disposição, mas antigamente tínhamos que fazer o download do filme, depois da legenda (caso este não estivesse no nosso idioma), sincronizar tudo, ter um codec instalado no nosso computador e só assim depois podíamos assistir aquele lançamento do cinema, na mesma semana de sua estreia, sem sair de casa...

Então hoje demonstro como fazer tudo isso. Este procedimento é composto de várias etapas, as quais a maioria delas já tem seu vídeo dedicado no canal, então focarei somente na parte final (legenda) e caso ainda não saibam como instalar um codec, fazer download do vídeo (neste nosso caso, por Torrent) assistam os vídeos sobre estes primeiros e depois venha aqui para terminar o serviço e "colocar" a legenda para funcionar...

```
Instalar Codec (Klite mega codec pack) – https://youtu.be/G5gTFvnrRw8
```

Usar Torrent – https://youtu.be/mptS6mbFZDI

```
Usar Winrar - https://youtu.be/KkBLZkjsXCE
```

Agora que já temos o conhecimento e softwares básicos prontos, algum vídeo de exemplo baixado, podemos falar sobre a legenda.

Existem duas maneiras <u>que conheço</u> de fazer isto. Baixar uma legenda "genérica" e sincroniza-la manualmente (pior que carregar pedra montanha acima) ou baixar a legenda que foi feita para a "edição" do vídeo que você fez o download. Logo "sincroniza-la" e pronto.

Bom vamos la. Neste caso tenho alguns exemplos:

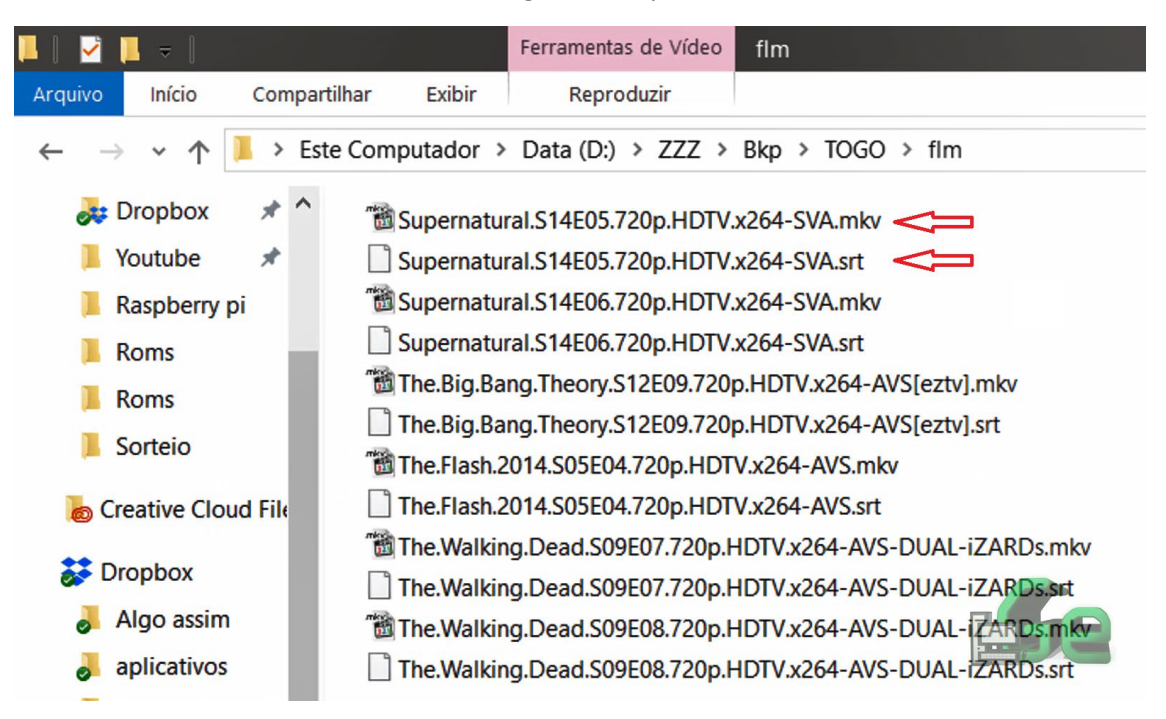

Nosso primeiro caso, por exemplo: Por ser um seriado, o nome do arquivo para download COSTUMA ser composto pelo nome, temporada, episódio, qualidade, codec e "código". Quando formos fazer o download o download da legenda (inclusive recomendo e uso o site <u>www.legendas.tv</u> que embora seja totalmente gratuito, é necessário fazer um cadastro, mas não exige nenhum tipo de pagamento nem cartão de credito ou outras porcarias... Simples e justo cadastro!!!). Iremos procurar por estes nomes entre as opções que temos (muitas vezes neste site, todas as legendas estão agrupadas num único tópico, separando e diferenciando-as somente por episódio).

Entraremos no site e na barra de pesquisa digitamos o desejado.

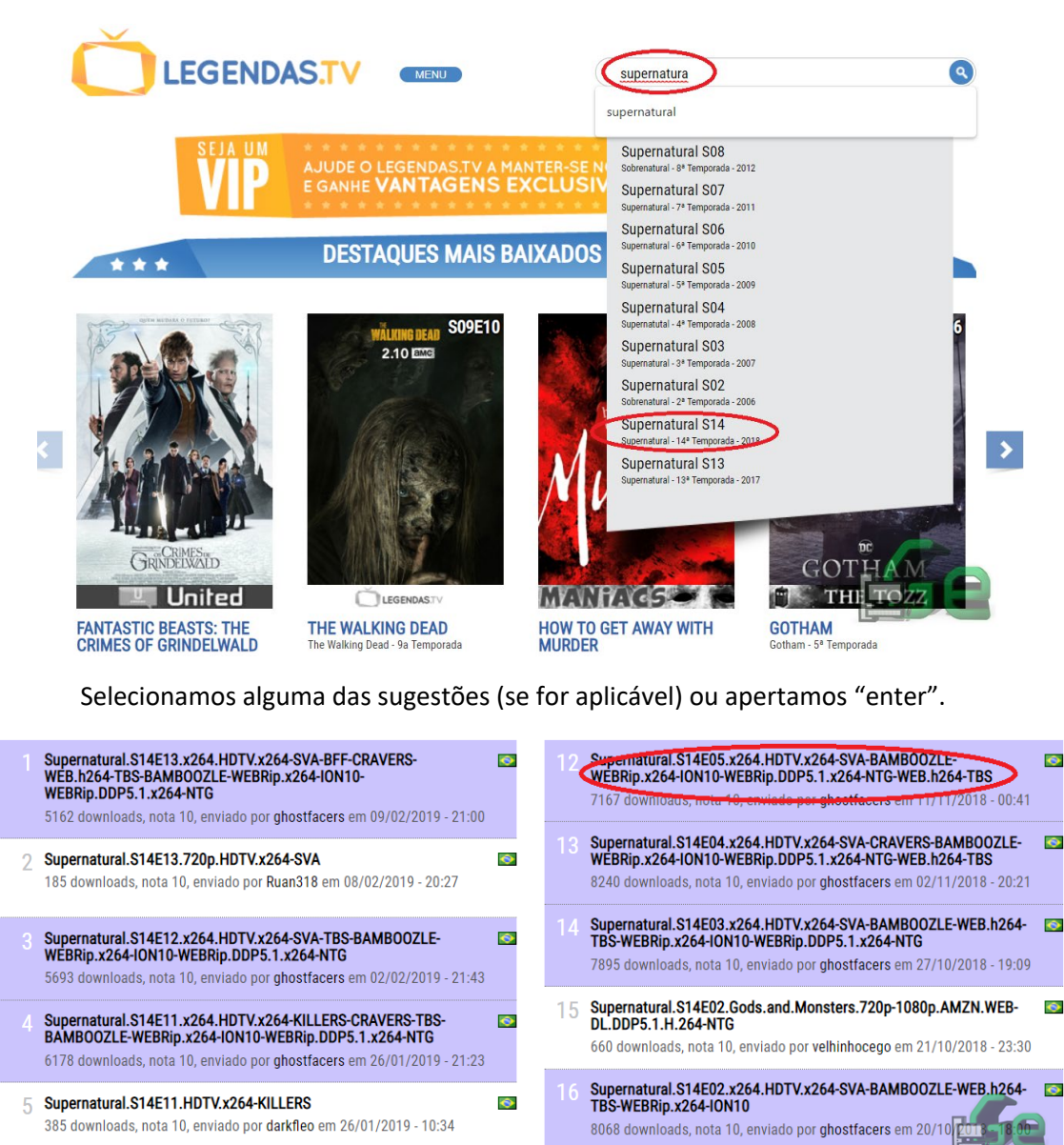

Cuporpotural C1/E10 v26/ UDTV/v26/ CV/ALLICIDTV/ DAMPOO7I E

17 Supernatural.S14E02.Gods.and.Monsters.720p.WEBRip.2CH.x265.H

Rolando a página para baixo, vemos que, como dito acima, note que neste caso somente temos um tópico para o episódio em questão (05), mas no mesmo temos um "agrupado" de legendas. Clicamos nele, rolamos a página abaixo novamente e depois clicamos em download. Note que neste momento pode verificar todos os arquivos incluídos no download.

| Supernatural 14x05 Nightmare Logic,                                  |  |
|----------------------------------------------------------------------|--|
| by Ghostfacers                                                       |  |
|                                                                      |  |
| Releases:                                                            |  |
| Supernatural.S14E05.720p.HDTV.x264-SVA                               |  |
| Supernatural.S14E05.1080p.WEB.h264-TBS                               |  |
| Supernatural.S14E05.HDTV.x264-SVA                                    |  |
| Supernatural.S14E05.iNTERNAL.720p.WEB.h264-BAMBOOZLE                 |  |
| Supernatural.S14E05.Nightmare.Logic.720p.AMZN.WEBRip.DDP5.1.x264-NTG |  |
| Supernatural.S14E05.WEBRip.x264-ION10                                |  |
|                                                                      |  |
| twitter.com/EquipeGF                                                 |  |
| LEIA MAIS                                                            |  |
|                                                                      |  |
|                                                                      |  |
|                                                                      |  |
|                                                                      |  |
|                                                                      |  |

Quando fizermos o download, o arquivo estará compactado (.ZIP ou .RAR). Agora descompacte-o.

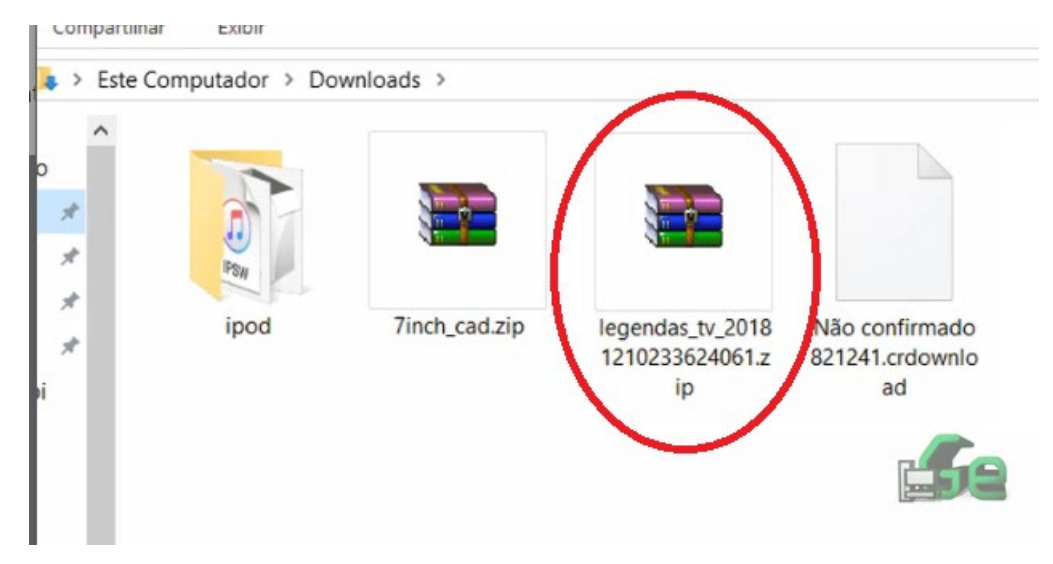

E selecione dentre as legendas que estão disponíveis a que é igual ou mais se parece com o nome do seu arquivo de vídeo.

| 🔚 legendas_tv_20181111024130203.zip - WinRAR                                                  |              |            |            |         |           |            |             |           |      |
|-----------------------------------------------------------------------------------------------|--------------|------------|------------|---------|-----------|------------|-------------|-----------|------|
| Arquivo                                                                                       | Comandos     | Ferramenta | Favoritos  | Opções  | Ajuda     |            |             |           |      |
| 1                                                                                             |              |            | 00         |         |           |            |             |           |      |
| Adiciona                                                                                      | r Extrair Pa | ara Testar | Visualizar | Excluir | Localizar | Assistente | Informações | Antivírus | Corr |
| 🗈 🔄 Iegendas_tv_20181111024130203.zip\legendas_tv_20181111024130203 - Arquivo ZIP, tamanho de |              |            |            |         |           |            |             |           |      |
| Nome                                                                                          |              |            |            | ^       |           |            |             |           | Tai  |
| Ш.,                                                                                           |              |            |            |         |           |            |             |           |      |
| S Legend                                                                                      | las.tv.url   |            |            |         |           |            |             |           |      |
| Supernatural.S14E05.720p.HDTV.x264-SVA.srt                                                    |              |            |            |         |           |            |             |           |      |
| Supernatural.S14E05.1080p.WEB.h264-TBS.srt                                                    |              |            |            |         |           |            |             |           |      |
| Supernatural.S14E05.HDTV.x264-SVA.srt                                                         |              |            |            |         |           |            |             |           |      |
| Supernatural.S14E05.iNTERNAL.720p.WEB.h264-BAMBOOZLE.srt                                      |              |            |            |         |           |            |             |           |      |
| Supernatural.S14E05.Nightmare.Logic.720p.AMZN.WEBRip.DDP5.1.x264-NTG.srt                      |              |            |            |         |           |            |             |           |      |
| Supernatural.S14E05.WEBRip.x264-ION10.srt                                                     |              |            |            |         |           |            |             |           |      |

Após selecionado o arquivo .SRT coloque-o na mesma pasta onde se encontra o vídeo e se o nome diferir em algum caractere, renomeie para que fiquem com o MESMO NOME.

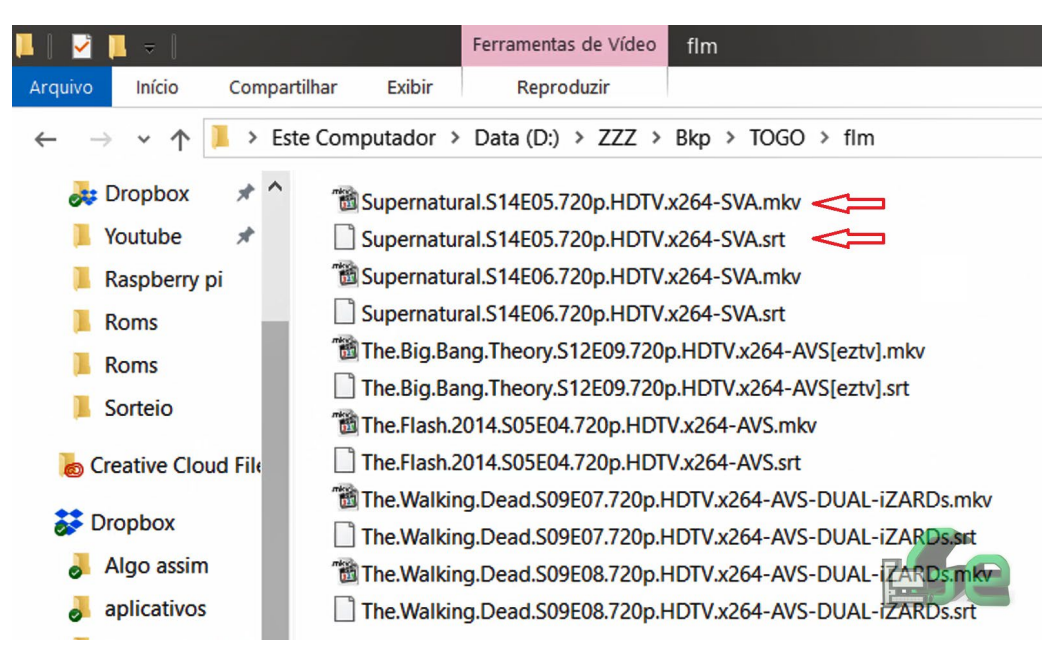

Para renomear clique no arquivo com o botão direito do mouse, depois em "Renomear", selecione todo o nome (menos a extensão do arquivo [.avi ou .mkv e etc.] aperte "CTRL" + "C", logo renomeie a legenda, selecione todo o conteúdo do seu nome, apague e aperte "CTRL" + "V").

| 🛍 gotham.s05e06.720p  | .web     | .x264-tbs[eztv].mkv                                                          |   |
|-----------------------|----------|------------------------------------------------------------------------------|---|
| aotham.05c06.720      | -        | Play with MPC-HC                                                             |   |
| Supernatural.S14E10   | 121      | Add to MPC-HC plavlist                                                       |   |
| Supernatoral.514ETC   | m        | Medialnfo                                                                    |   |
| Supernatural.S14E1    | 4        | Transmitir para Dispositivo                                                  | > |
| Supernatural.S14E11   | <b>1</b> |                                                                              | 1 |
| Supernatural.S14E12   |          |                                                                              |   |
| Supernatural.S14E12   |          | Examinar con Windows Defender                                                |   |
| Supernatural.S14E13   | B        | Compartilhar                                                                 |   |
| Supernatural.S14E1    |          | Abrir com                                                                    | > |
| 📸 The.Big.Bang.Theory |          | Adicionar para o arquivo                                                     |   |
| The.Big.Bang.Theory   |          | Adicionar para "Supernatural.S14E10.720p.HDTV.x264-SVA[eztv].rar"            |   |
| 📸 The.Big.Bang.Theory |          | Comprimir e enviar por e-mail                                                |   |
| The.Big.Bang.Theory   |          | Comprimir para "Supernatura720p.HDTV.x264-SVA[eztv].rar" e enviar por e-mail |   |
| 📸 The.Big.Bang.Theory |          | Restaurar versões anteriores                                                 |   |
| The.Big.Bang.Theory   |          |                                                                              | ~ |
| 📸 The.Big.Bang.Theory |          | Enviar para                                                                  |   |
| The.Big.Bang.Theory   |          | Recortar                                                                     |   |
| 🛍 The.Big.Bang.Theory |          | Copiar                                                                       |   |
| The.Big.Bang.Theory   |          | Crieratalho                                                                  |   |
| The.Flash.2014.S05E   |          |                                                                              |   |
| 🛍 The.Walking.Dead.S  | -        |                                                                              |   |
| The.Walking.Dead      | _        | Renomear                                                                     |   |
| 767 MB                |          | Propriedades                                                                 |   |

Pronto. O vídeo já está legendado. Caso a legenda esteja um pouco fora de sincronia, simplesmente procure por outra. É mais fácil com um pouco de procura encontrar a sua legenda certa que tentar sincroniza-la manualmente...

**<u>DICA</u>**: Não há problemas em deixar vários arquivos de vídeo e legendas na mesma pasta, desde que estes estejam propriamente renomeados...